### Intel<sup>®</sup> Server System P4000SC Family Quick Installation User's Guide

Thank you for buying an Intel<sup>®</sup> Server System. The following information will help you assemble your Intel<sup>®</sup> Server System and install components.

If you are not familiar with ESD [Electrostatic Discharge] procedures used during system integration, see the complete ESD procedures described in your *Service Guide*.

This guide and other supporting documents are located on the web at: http://www.intel.com/support.

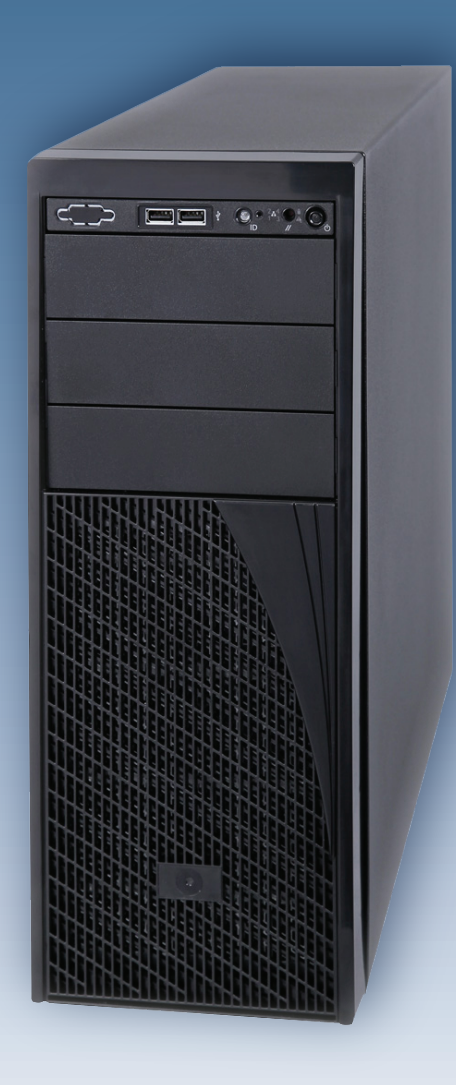

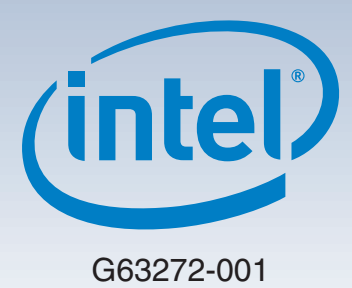

(This page is intentionally left blank.)

# Table of Contents

| System Overview                                                      | . 1 |
|----------------------------------------------------------------------|-----|
| General Installation Process                                         | . 3 |
| Preparing the System                                                 | . 3 |
| Remove the Side Cover                                                | . 3 |
| Remove the Air Duct                                                  | . 3 |
| Remove Processor Heat Sink(s)                                        | . 3 |
| Install the Processor(s)                                             | . 3 |
| Install Heat Sink(s)                                                 | . 4 |
| Install DIMM Memory Modules                                          | . 5 |
| Install Tool-less CD-ROM or DVD-ROM Drive                            | . 5 |
| Install Hard Drive                                                   | . 6 |
| Install PCI-e Card Assembly                                          | . 7 |
| Install Intel <sup>®</sup> Remote Management Module 4 NIC (optional) | . 9 |
| Install RMM4 EMI Cover (optional)                                    | . 9 |
| Install Alternate Serial Port (optional)                             | . 9 |
| Install Intel® RAID Smart Battery (optional)                         | 10  |
| Install Second Power Supply Module (optional)                        | 10  |
| Rack Mount Configuration (optional)                                  | 10  |
| Install Feet (pedestal only)                                         | 10  |
| Install Air Duct                                                     | 11  |
| Install Side Cover                                                   | 11  |
| Finishing Up                                                         | 11  |
| Install Software                                                     | 11  |
| Reference                                                            | 12  |
| HDD Cage Cable Connection                                            | 12  |
| Front Panel Controls and Indicators                                  | 13  |
| Cable Routing Diagram                                                | 13  |

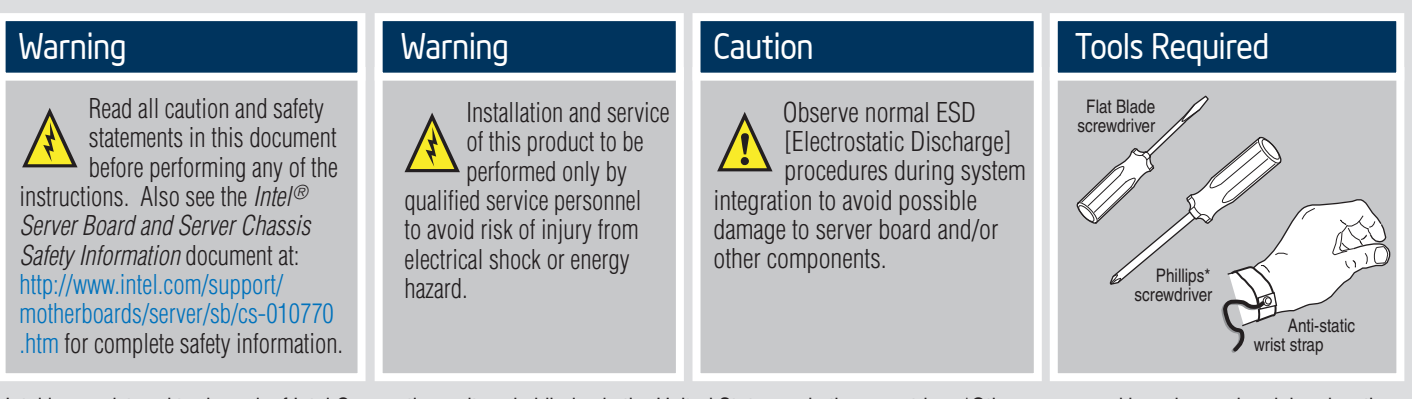

Intel is a registered trademark of Intel Corporation or its subsidiaries in the United States and other countries. \*Other names and brands may be claimed as the property of others. Copyright © 2012, Intel Corporation. All rights reserved.

#### Intel<sup>®</sup> Server System P4000SC Family Product Configuration

| Intel® Server<br>System | System Fan                                      |                                                 |                                                    | Hard Drive        |                         |                         | Power Supply         |                         |                         | Intel®                         |
|-------------------------|-------------------------------------------------|-------------------------------------------------|----------------------------------------------------|-------------------|-------------------------|-------------------------|----------------------|-------------------------|-------------------------|--------------------------------|
|                         | One<br>Fixed<br>PCI Zone<br>Fan<br>(92 x 32 mm) | One<br>Fixed<br>CPU Zone<br>Fan<br>(92 x 32 mm) | Five<br>Hot Swap<br>System<br>Fans<br>(80 x 38 mm) | 4 x 3.5"<br>Fixed | 4 x 3.5"<br>Hot<br>Swap | 8 x 3.5"<br>Hot<br>Swap | One<br>Fixed<br>550W | Two<br>Hot Swap<br>460W | Two<br>Hot Swap<br>750W | Remote<br>Management<br>Module |
| P4304SC2SFEN            |                                                 |                                                 |                                                    |                   |                         |                         |                      |                         |                         |                                |
| P4304SC2SHDR            |                                                 |                                                 |                                                    |                   |                         |                         |                      |                         |                         | RMM4 Lite                      |
| P4308SC2MHGC            |                                                 |                                                 |                                                    |                   |                         |                         |                      |                         |                         | RMM4                           |

= Configuration Feature

#### Thermal Operation and Configuration Requirements

To keep the system operating within supported maximum thermal limits, the system must meet the following operating and configuration guidelines:

- Ambient in-let temperature cannot exceed 35° C and should not remain at this maximum level for long periods of time. Doing so may affect long term reliability of the system.
- The CPU-1 processor and CPU heatsink must be installed.
- DIMM Population on CPU-1: Install DIMMs in order; Channels A, B, and C. Start with 1st DIMM slot (blue) on each channel.
- DIMM Population on CPU-2: Install DIMMs in order; Channels D, E, and F. Start with 1st DIMM slot (blue) on each channel.
- All hard drive bays must be populated. Hard drive carriers either can be populated with a hard drive or supplied drive blank.
- The air duct must be installed at all times.
- In single power supply configurations, the second power supply bay must have the supplied filler blank installed at all times.
- The system top-cover must be installed at all times.

— ii —

#### System Overview

#### Intel<sup>®</sup> Server System P4304SC2SFEN

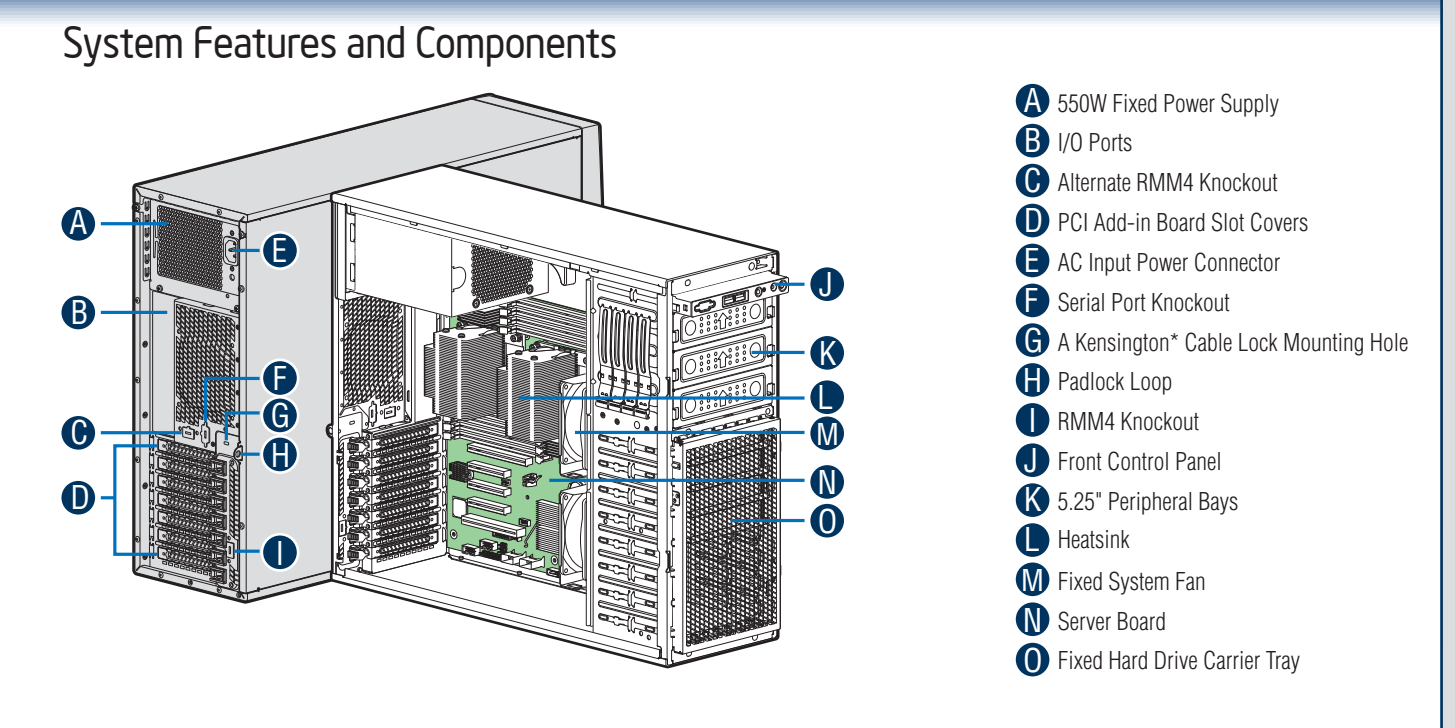

NOTE: Airduct is not shown.

#### Intel<sup>®</sup> Server System P4304SC2SHDR

1

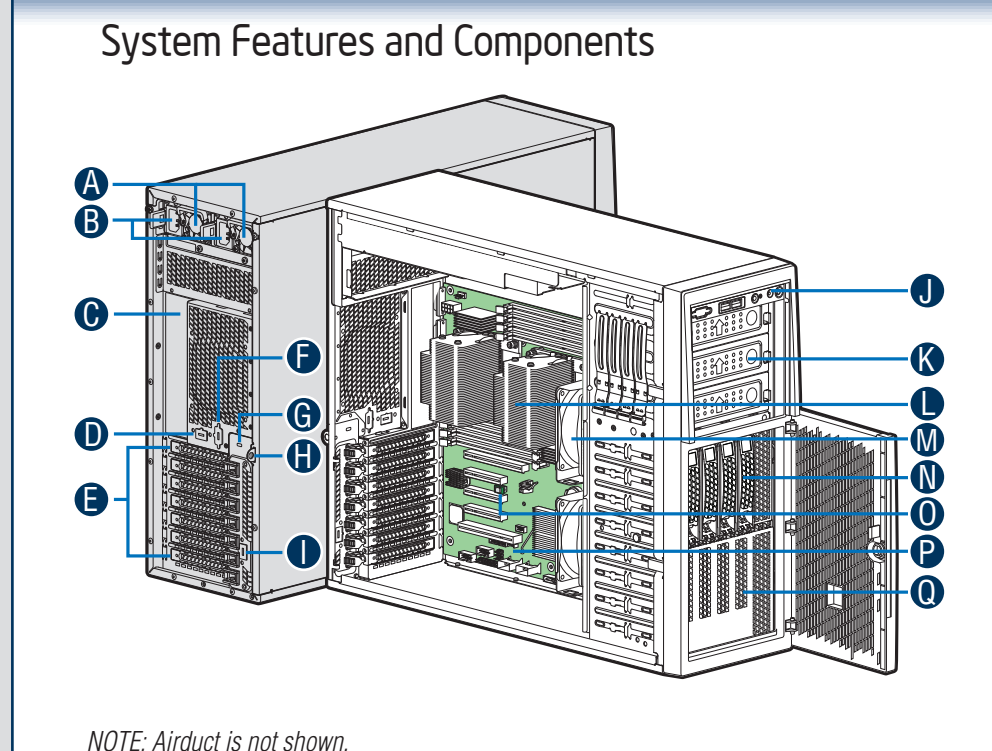

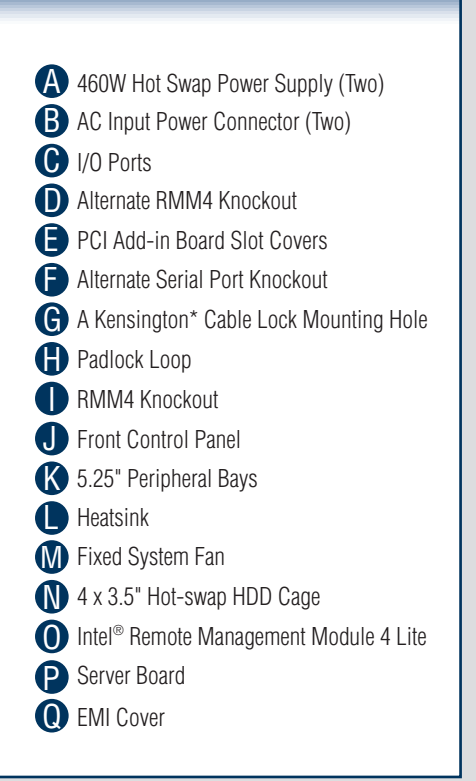

### System Overview

#### Intel<sup>®</sup> Server System P4308SC2MHGC

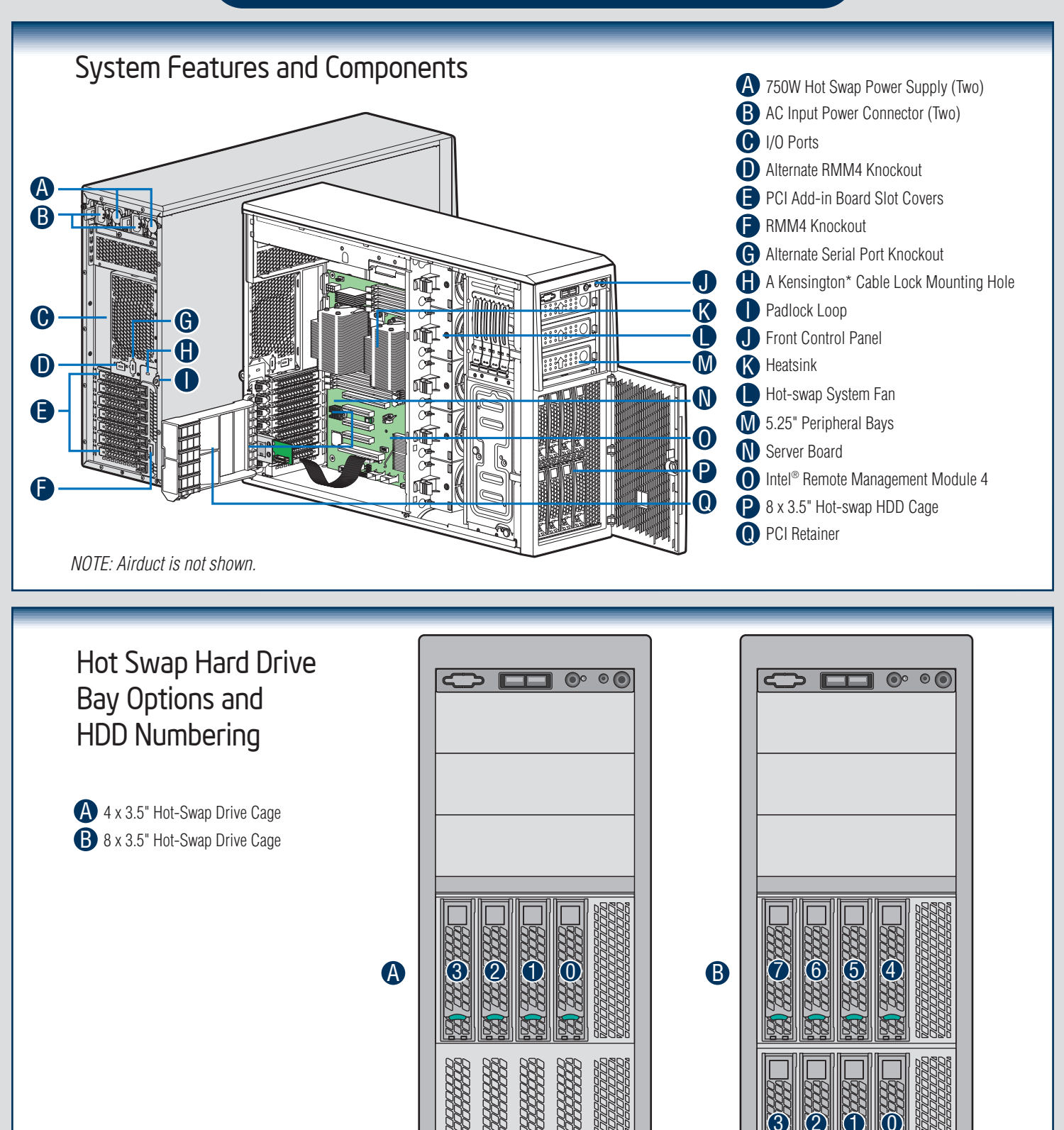

- 2 -

The installation instructions in this section are for general components of Intel<sup>®</sup> Server System P4000SC family, but the illustrations are based on the Intel<sup>®</sup> Server System P4308SC2MHGC.

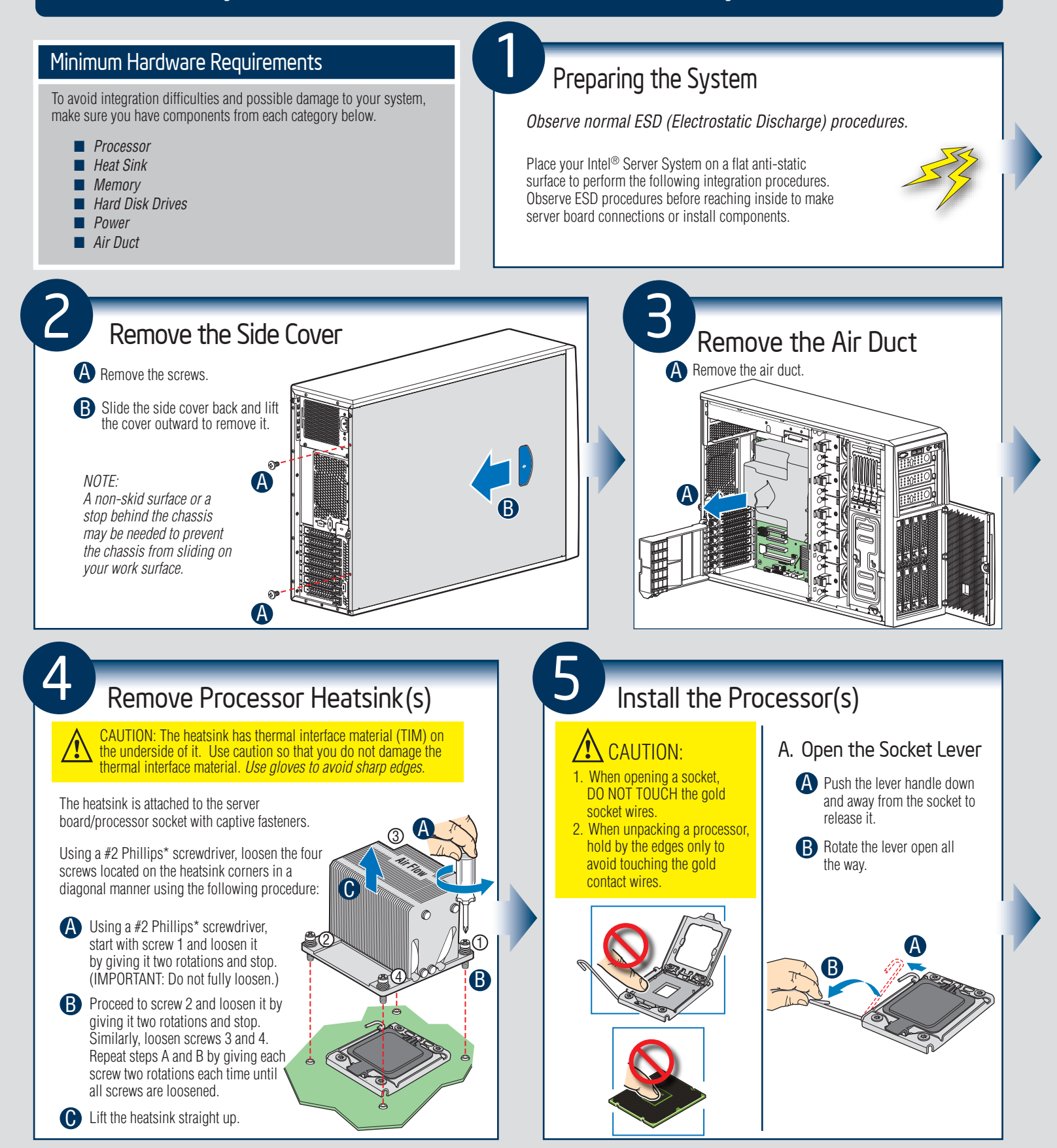

— 3 —

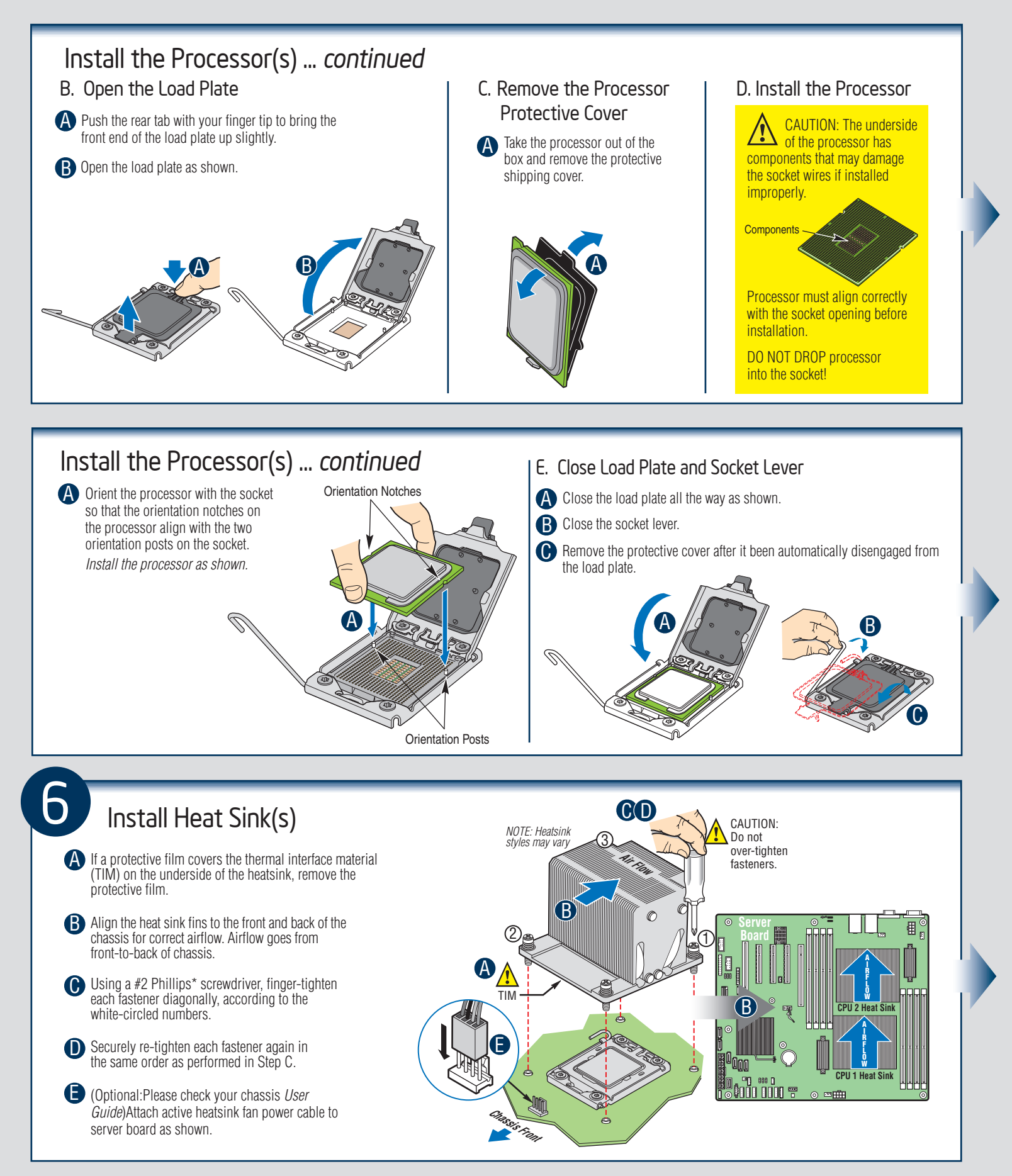

- 4 -

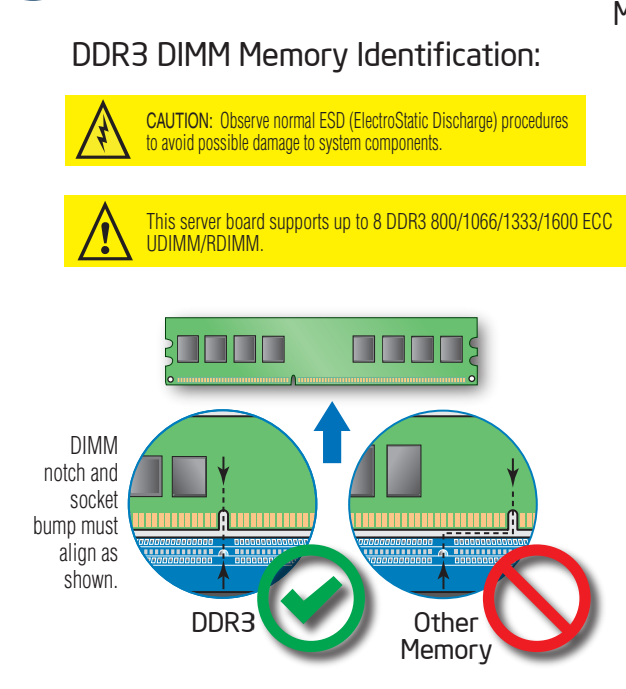

Install DIMM Memory Modules

Memory Configurations and Population Order:

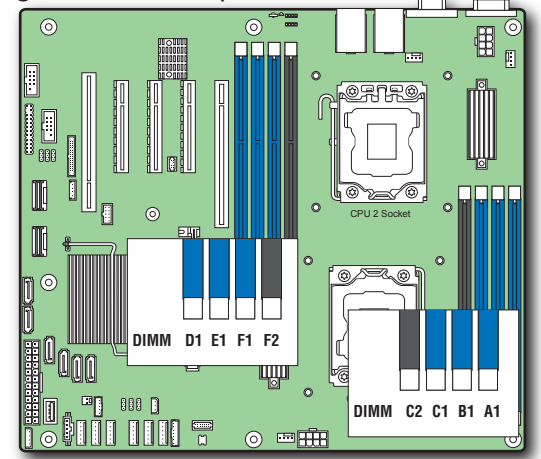

Memory Type:

Minimum of one 1GB, DDR3 800/1066/1333/1600 MHz ECC UDIMM/RDIMM. NOTE: For additional memory configurations, see the Techinical Product Specification for Intel® Server Board S2400SC at: http://www.intel.com/support/motherboards/server

Memory sizing and configuration is supported only for qualified DIMMs approved by Intel<sup>®</sup>. For a list of supported memory, see the tested memory list at: http://serverconfigurator.intel.com/default.aspx

#### Install DIMM Memory Modules ... Continued

#### To Install DIMMs:

A Open both DIMM socket levers.

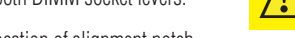

- **B** Note location of alignment notch.
- Insert DIMM making sure the connector edge of the DIMM aligns correctly with the slot.
- D Push down firmly on the DIMM until it snaps into place and both levers close.
- B IMPORTANT! Visually check that each latch is fully closed and correctly engaged with each DIMM edge slot.

CAUTION: Avoid touching contacts when handling or installing DIMMs.

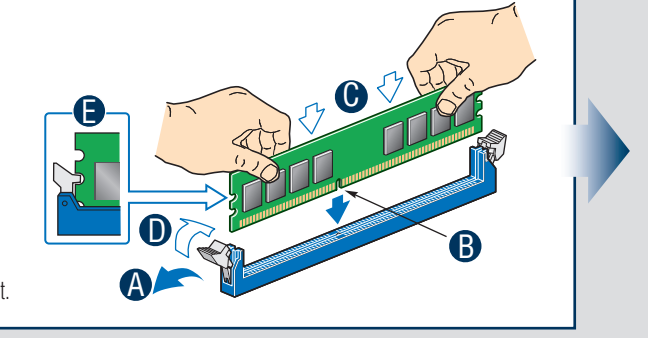

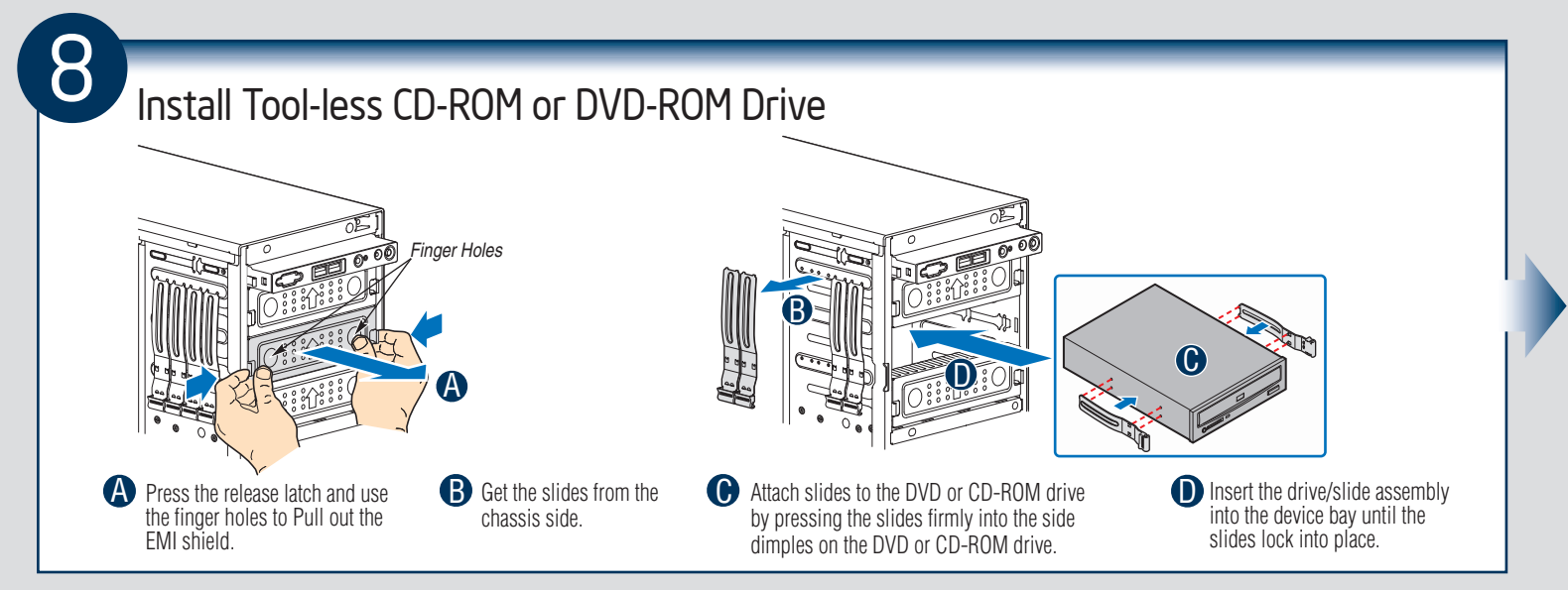

5 -

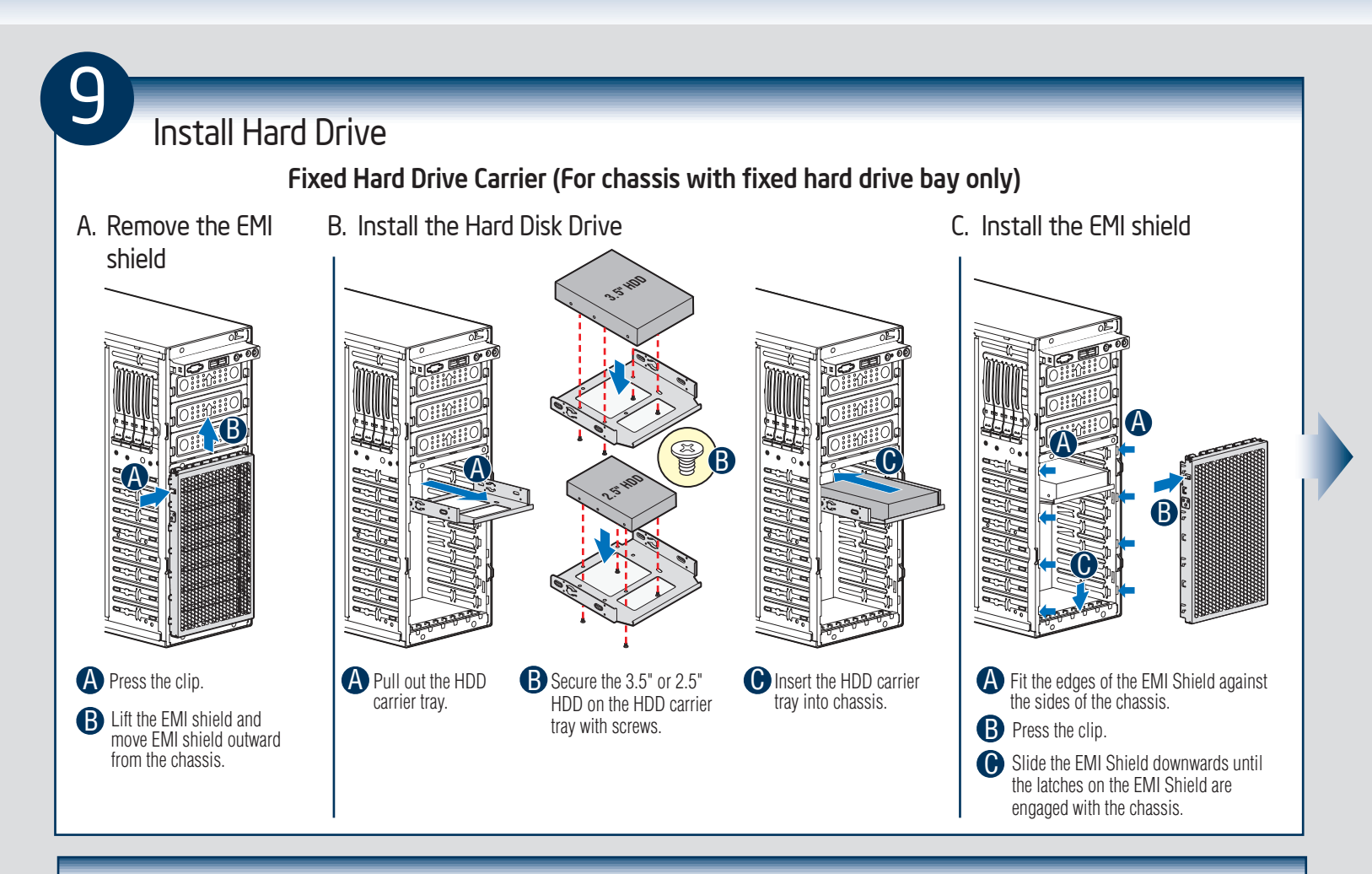

#### Install Hard Drive ... Continued

3.5" Hot-Swap Hard Drive Carrier (For system with 3.5" hot-swap hard drive bay only)

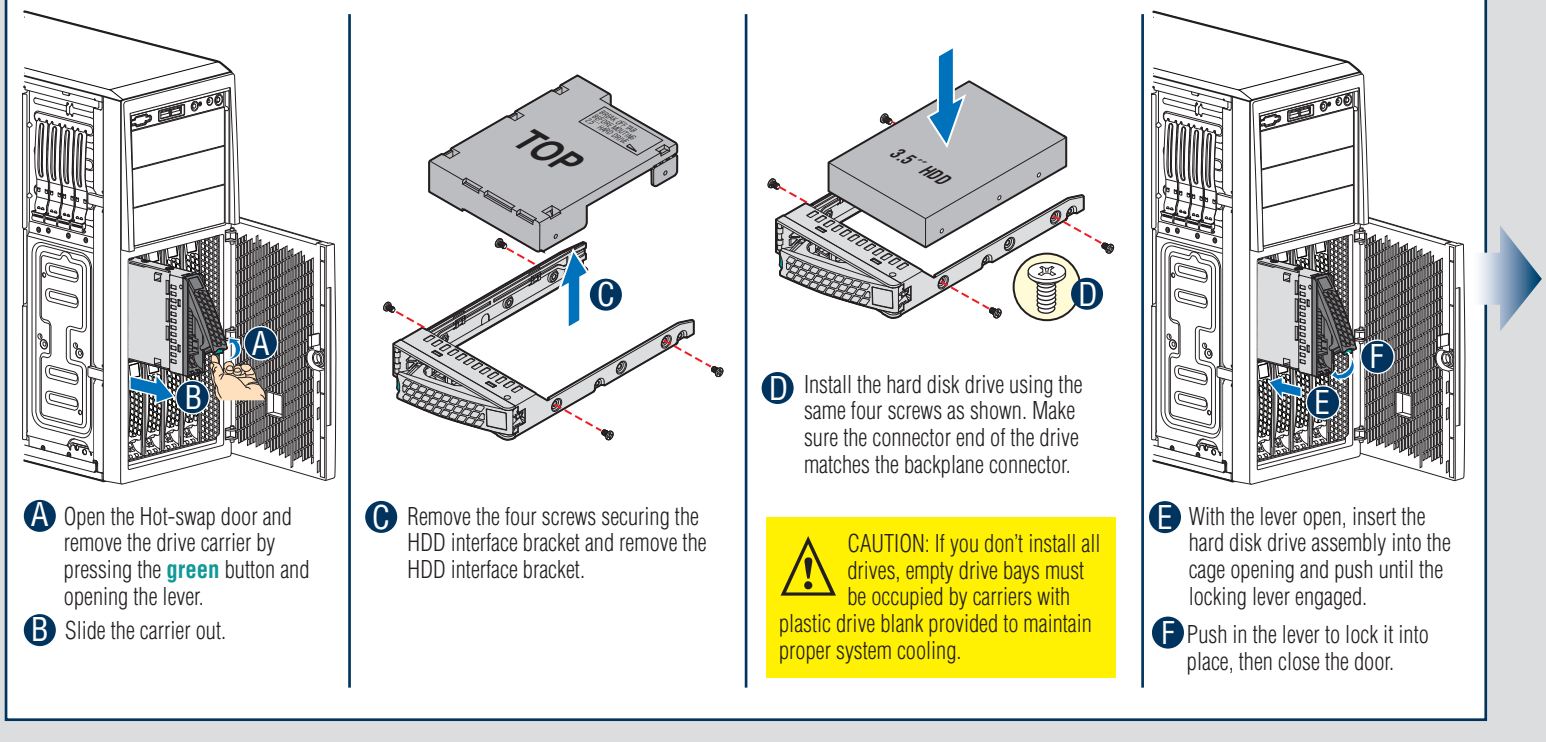

- 6 -

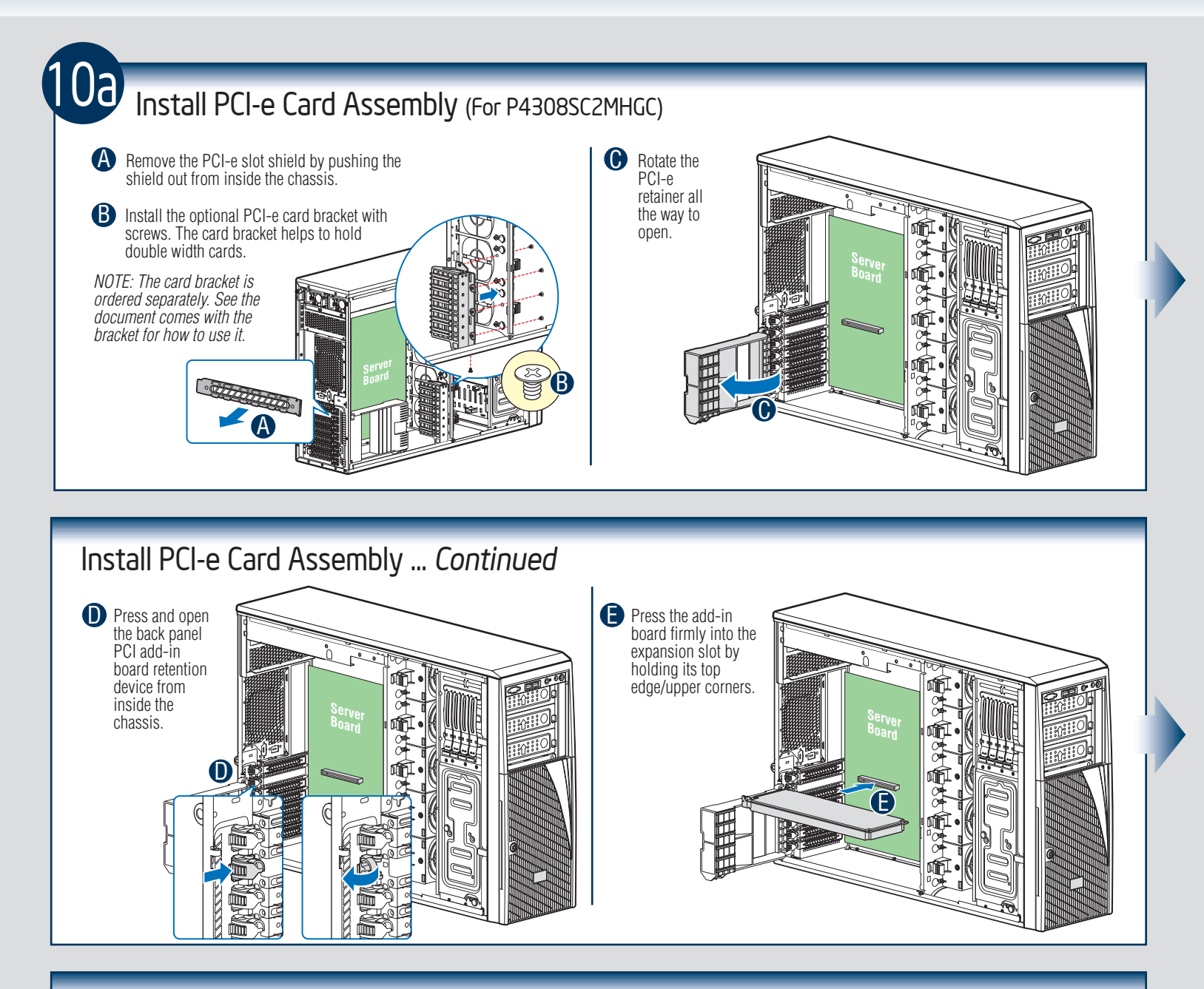

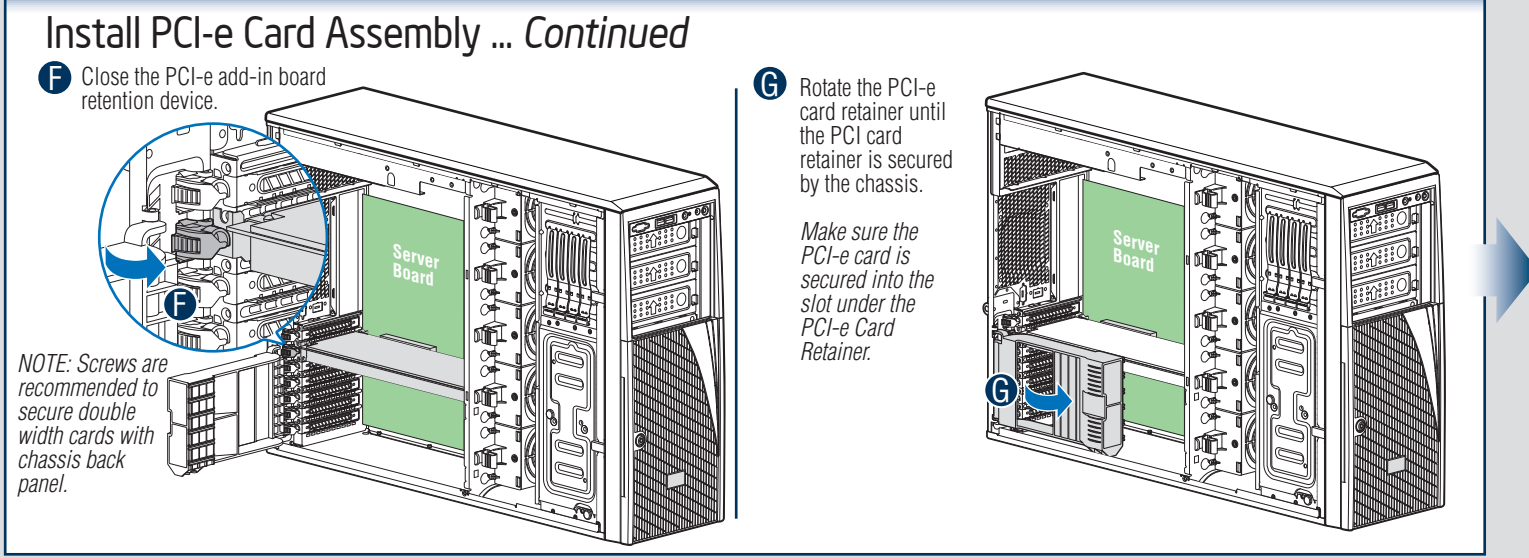

- 7 -

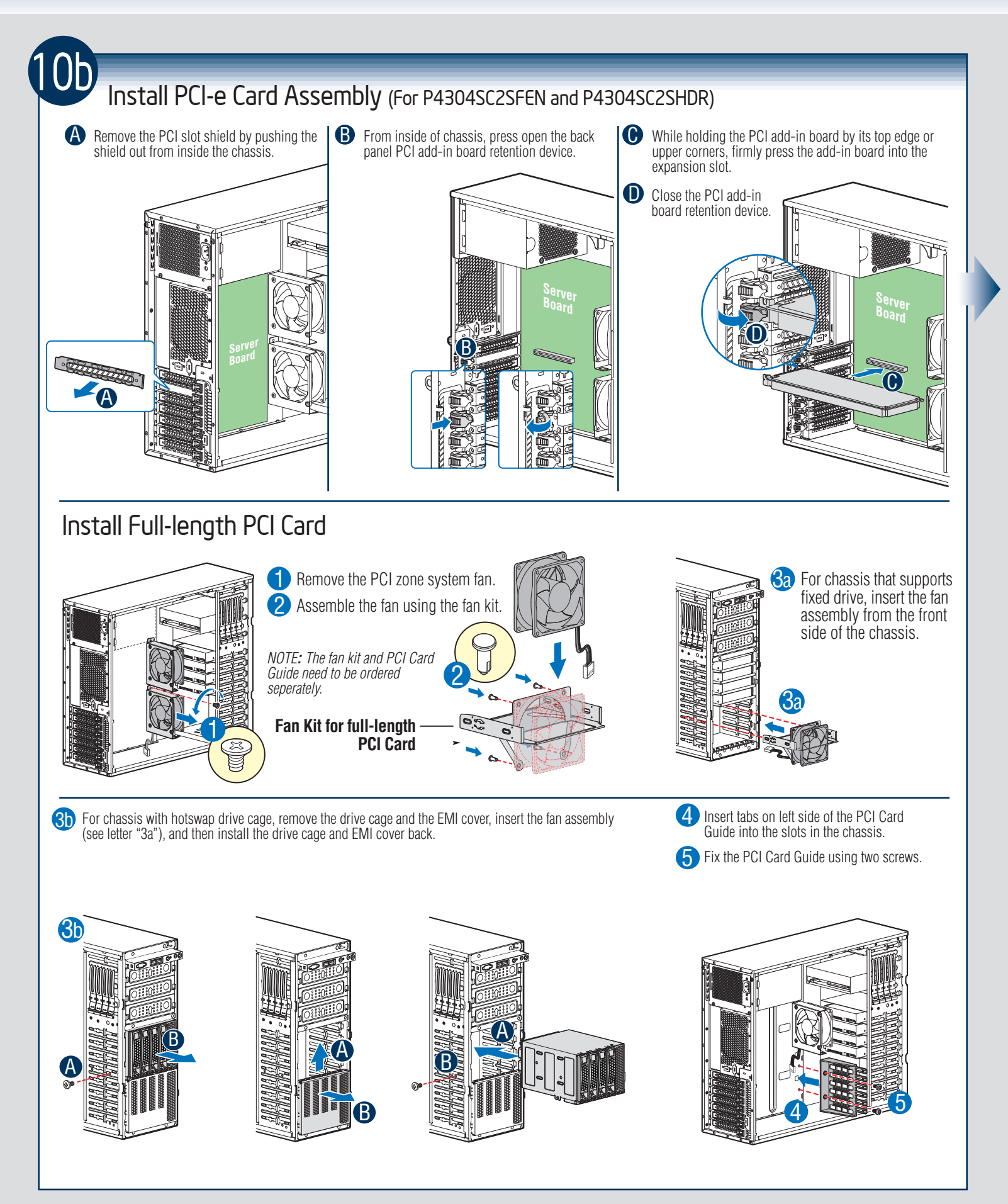

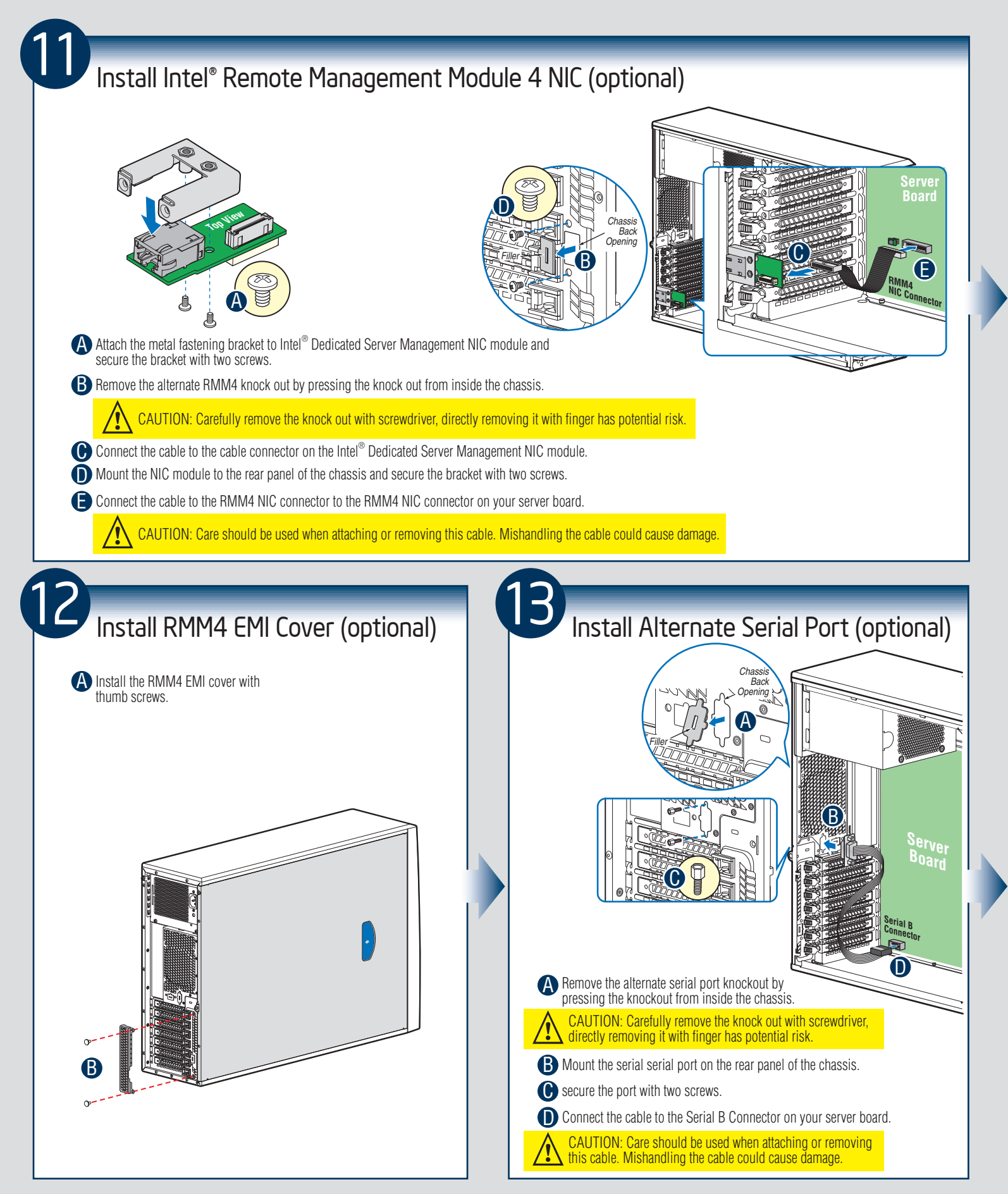

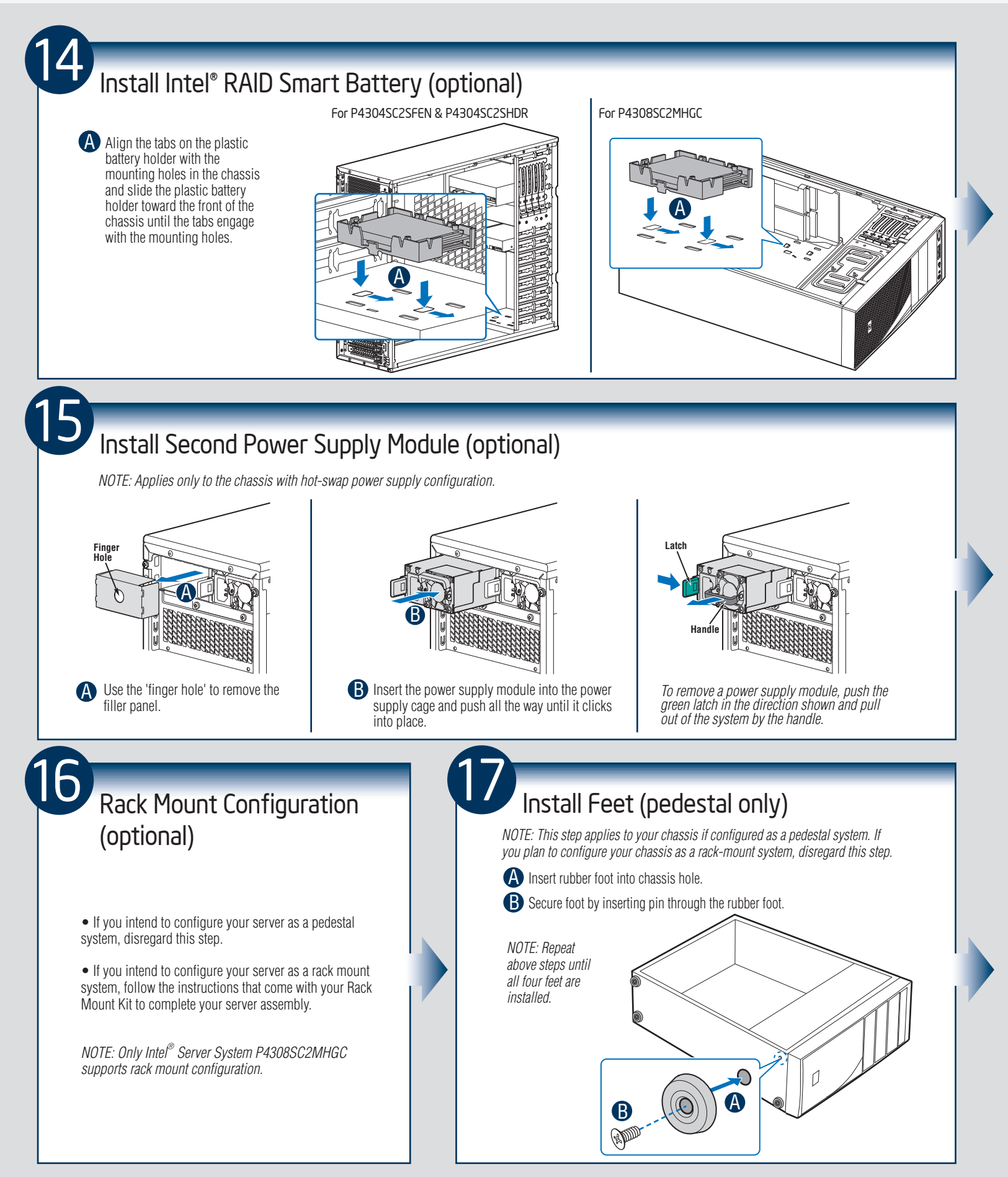

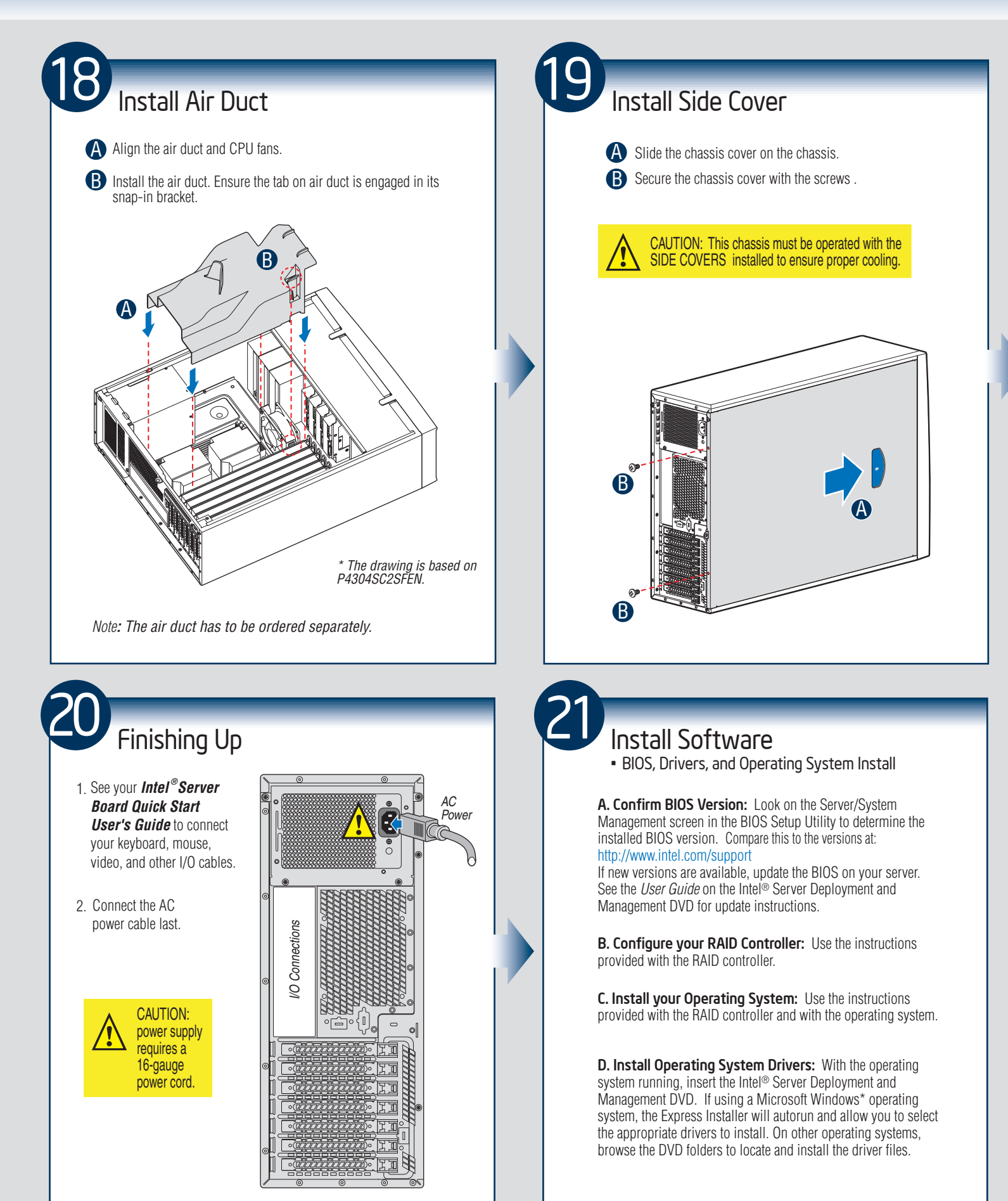

— 11 —

### Reference

#### HDD Cage Cable Connection

NOTE: Refer to the documents which come with your server board and/or RAID controller card for instructions on connecting backplane cables to your server board or RAID controller card.

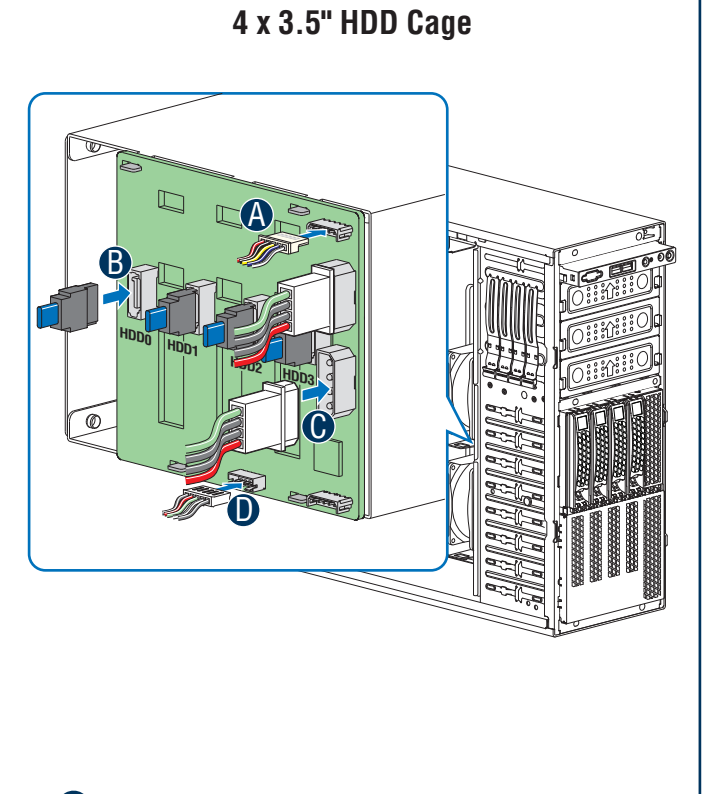

A Connect the I<sup>2</sup>C cable to I<sup>2</sup>C\_IN connector on backplane.

- **B** Connect the SATA data cables.
- Connect power cable.
- **D** Connect SGPIO cable.

#### 8 x 3.5" HDD Cage

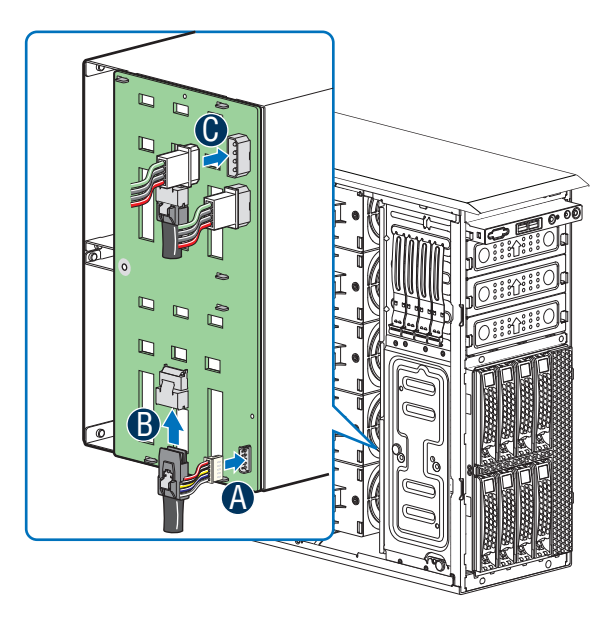

- A Connect the I<sup>2</sup>C cable to I<sup>2</sup>C connector on backplane.
- **B** Connect Mini SAS data cables.
- Connect two power cables.

### Reference

#### Front Panel Controls and Indicators

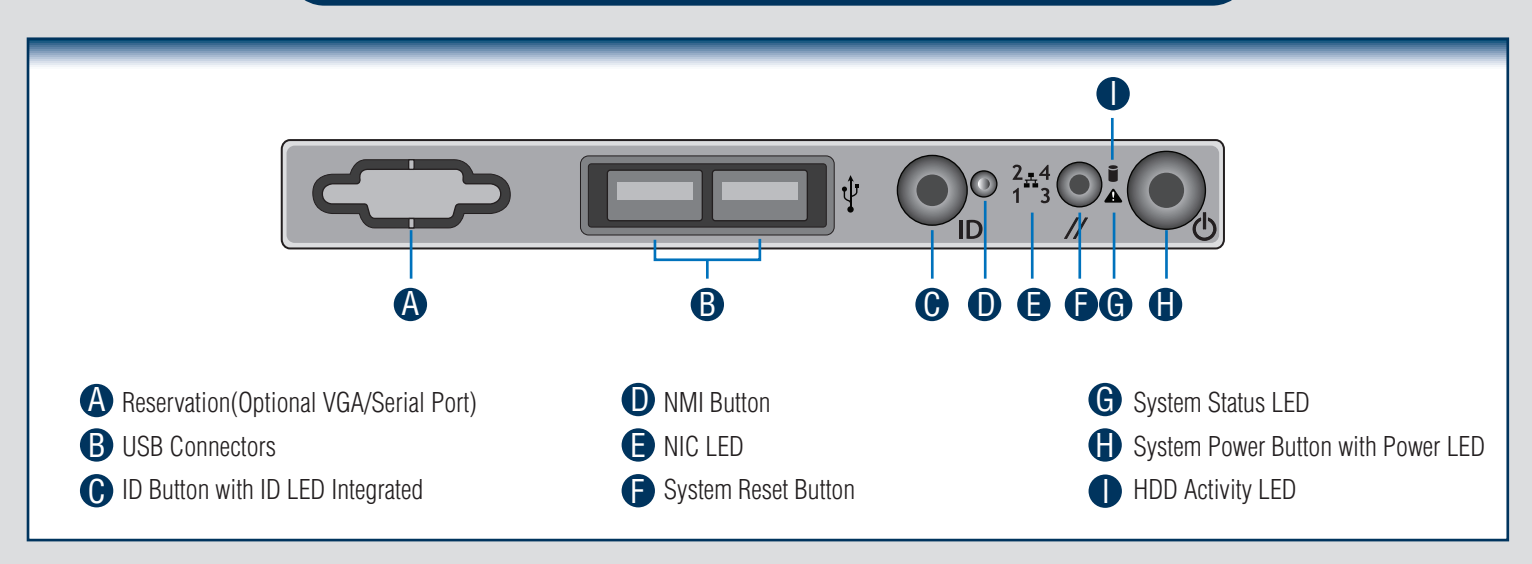

#### Cable Routing Diagram

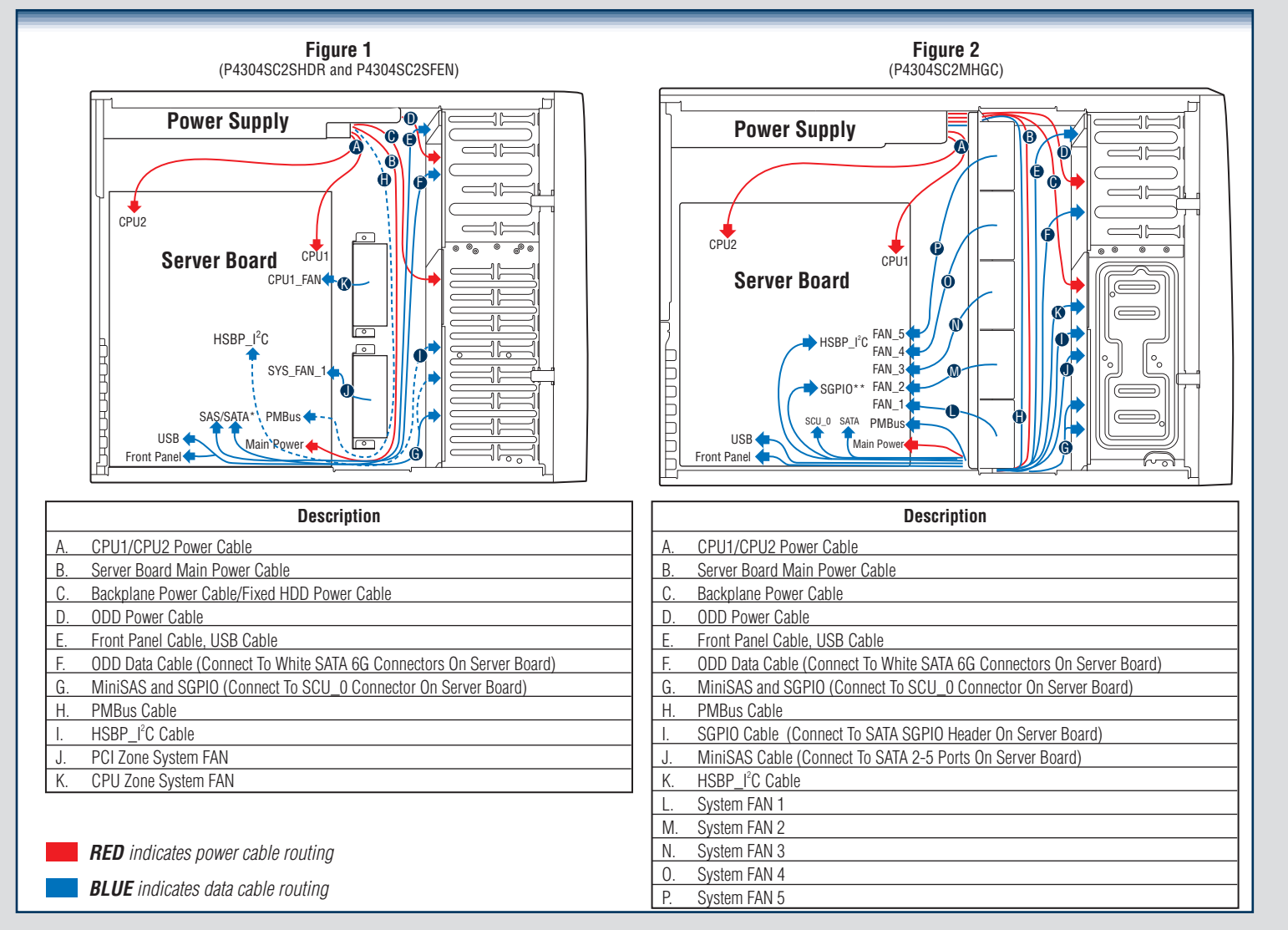

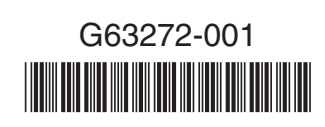